# KONFIGURACJA I KALIBRACJA LINIJEK LASEROWYCH SCANSONIC TH6D

#### Zalecenia sprzętowe:

- Kontroler typu E0x, E4x.
- Zalecana wersja oprogramowania dla urządzeń:
  - Scansonic TH6D,
  - Kawasaki ASE\_033300X3X lub nowsza.

## 1. SCHEMAT PODŁĄCZENIA

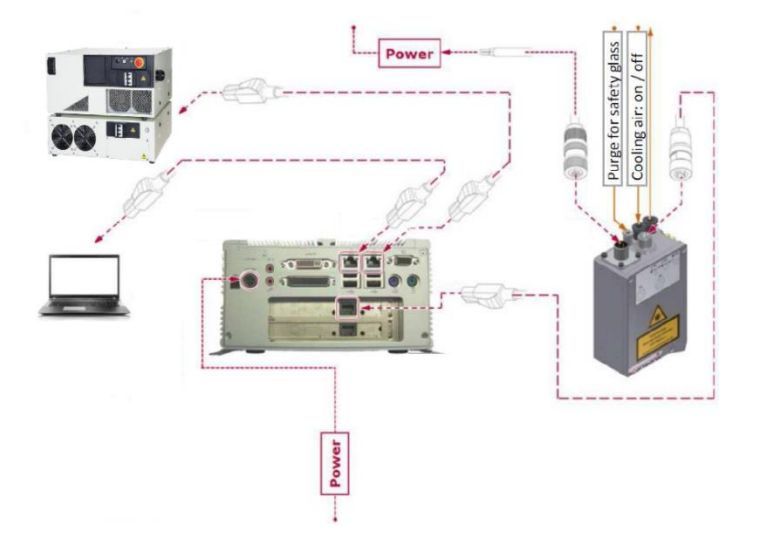

2. MONTAŻ GŁOWICY LASEROWEJ

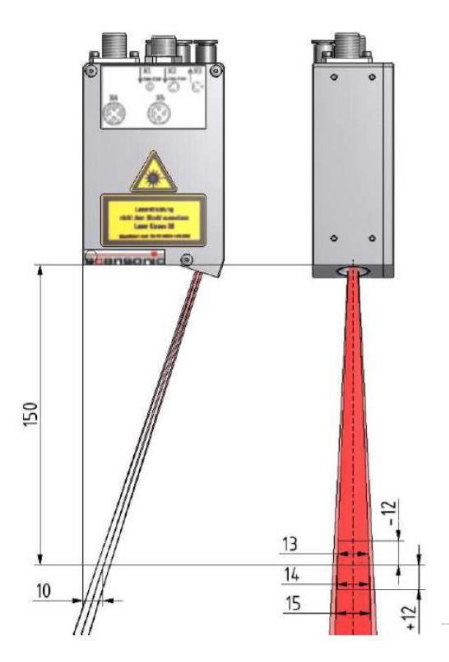

## 3. KONFIGURACJA KOMUNIKACJI MIĘDZY STEROWNIKIEM LINIJKI I KONTROLEREM ROBOTA

## a) Konfiguracja kontrolera robota.

• Ustawić IP portu, przy pomocy którego zostanie nawiązana komunikacja z linijką.

Aur function -> System -> Network Setting

| TEACH     Program     Comment        zaklad     9                                                                                                    |
|----------------------------------------------------------------------------------------------------|
|                                                                                                    |
| Aux.:System:Network Setting 1/ 2                                                                                                    |
| Port 1                                                                                                    |
| IP Address     192.168.3.50       Host Name     timesys-       Subnet Mask     255.255.0       Gateway     192.168.0.1       Primary DNS Server     0.0.0.0       Secondary DNS Server     0.0.0.0       Domain Name     0.0.0.0 |
| MAC Address eth0 00:90:0F:10:19:E6<br>Network Address 192.168.3.0                                                                                                    |
| Undo Next Page Sets IP Address<br>Input range : [0 - 255]                                                                                                    |

• Ustawić parametry komunikacji z kontrolerem linijki.

Aux function -> Arc Weld -> Arc Weld Setting -> Laser Sensor -> Communication Setting

| TEACH       Program       [Comment]         Im       zaklad         [       ]         Aux. :Arc Weld:Arc Weld Setting:Laser Set | PC     RUN     MOTOR     CYCLE       9     1*autost     CONDITION     REP. SPD       2 autost     CONDITION     1.0%       Lv2     DAME     CHK.SPEED       Lv2     DAME     2.1,1 |
|----------------------------------------------------------------------------------------------------|----------------------------------------------------------------------------------------------------|
| Communication system                                                                                                    | 🗖 RS-232C 🔽 Ethernet                                                                                                    |
| Communication Protocol                                                                                                    | 🗆 Servo Robot 🔽 KHI                                                                                                    |
| Sampling time of communication                                                                                                  | <u>64</u> ms                                                                                                    |
| Sensor Type                                                                                                    | Finding + Tracking                                                                                                    |
| IP Address of Sensor                                                                                                    | Finding                                                                                                    |
| For an Ethernet<br>Port No.                                                                                                    |                                                                                                    |
| Undo                                                                                                    |                                                                                                    |

#### b) Konfiguracja sterownika linijki.

Do konfiguracji konieczne jest oprogramowanie THxDView

Po instalacji oprogramowania należy podłączyć komputer oraz sterownik linijki za pomocą kabla ethernetowego. Kabel należy wpiąć do portu nr1 sterownika. Po uruchomieniu oprogramowania nastąpi automatyczne połączenie ze sterownikiem linijki.

• Logowanie do oprogramowania.

| Login: Service | G Login ▼ D Extras ▼ ⑦ Help ▼                                                                                                    |                                                       | S            | Cansol<br>Measurements                                 |      |
|----------------|----------------------------------------------------------------------------------------------------|-------------------------------------------------------|--------------|--------------------------------------------------------|------|
| Hacto: loval2  | 📮 Sensor Image: Rawdata 📃 🛒                                                                                                    | Manage Profiles                                       |              | Measurements                                           |      |
| TIASIO. IEVEIS |                                                                                                    | <ol> <li>Please login to change parameters</li> </ol> |              | <ul> <li>Test readings</li> <li>Joint found</li> </ul> | 1.0  |
|                | a martin                                                                                                    | Weld Shape Camera Calibration Pro-                    | cess Control | Pre-image processing                                   |      |
|                | and the second second se                                                                                                    | Profile pachwina (V-joint)                            |              | Soncer Temp (*C)                                       | 22.0 |
|                | the second second | ,                                                     |              | CPU Temp. (*C)                                         | 36.0 |
|                |                                                                                                    |                                                       |              | EPC Temp. (*C)                                         | 32.0 |
|                |                                                                                                    |                                                       |              |                                                        |      |
|                |                                                                                                    |                                                       |              |                                                        |      |

- Wybrać odpowiedni interfejs komunikacyjny i ustawić IP takie jak w kontrolerze robota.
  - 1- Zakładka "Systems".
  - 2- Interfejs "KAWASAKI (TH6D)".

| Evaluation            | Profiles System                          | Measurements Sk      | etch |
|-----------------------|------------------------------------------|----------------------|------|
| Sensor Image: Rawdata | 👷 📝 System Settings                      | Measurements         |      |
|                       |                                          | E Test readings      |      |
|                       | Job List Machine Interface Configuration | Δx                   | 0.0  |
|                       |                                          | Δv                   |      |
|                       | ☐ Interface                              | Δz                   |      |
|                       |                                          | ∆z sensor            |      |
|                       | KAWASAKI (TH6D)                          | A                    |      |
|                       | - 3                                      | B                    |      |
|                       |                                          | C (left)             |      |
|                       |                                          | C (right)            |      |
|                       | Local IP (to robot):                     | Gap                  | -    |
|                       | eth1 v 192.168.3.100 255.255.255.0 Save  | Mismatch             |      |
|                       |                                          | Flange (left)        |      |
|                       |                                          | Flange (right)       |      |
|                       | E                                        | Area                 |      |
|                       |                                          | Pre-image processing | 9    |
|                       |                                          | System Info          |      |
|                       |                                          | Sensor Temp. (°C)    | 34.0 |
| _                     |                                          | CPU Temp. (*C)       | 40.0 |
|                       |                                          | EPC Temp. (*C)       | 40.  |

## 4. USTAWIANIE JOB'ÓW W LINIJCE

a) Należy otworzyć zakładkę oznaczoną na rysunku numerem 1 - "Profiles".

2 – Zakładka "Weld shape" służy do określania parametrów wyszukiwanego złącza.

3 - Okno "Profile" służy do wyboru rodzaju złącza.

4 – Okno to opisuje parametry złącza, które można zmieniać w określonych granicach.

5 – Okno *"Sketch"* umożliwia podgląd zmienianych parametrów w sposób graficzny.

Po ustawieniu odpowiednich parametrów, zapisu należy dokonać za pomocą ikony dyskietki. Nazwa powinna być unikatowa, gdyż będzie wykorzystywana przy tworzeniu odpowiednich Job'ów.

| ata Evaluation Profiles System           |                   |          |              | Measurements Ske     | etch |
|------------------------------------------|-------------------|----------|--------------|----------------------|------|
| sor Image: Rawdata 🛛 🛃 📝 Manage Profiles | 2                 |          |              | A Measurements       |      |
|                                          |                   |          |              | Test readings        |      |
|                                          |                   | _        | 3 /          | Joint found          | 0.0  |
| Weld Shape Camera Calibratio             | on Process Contro |          |              | Δx                   | -    |
|                                          | 1                 | 1        |              | Δy <b>5</b>          | -    |
| Profile Lap joint (Template)             |                   | <u> </u> |              | Δz                   | -    |
| Line quality                             | Standard          |          | -            | ∆z sensor            | -    |
| Joint alignment                          | Disabled          |          | -            | A                    | -    |
| Datum plane                              | Sensor            |          | -            | В                    | -    |
| TCP alignment                            | Middle            |          | -            | C (left)             | -    |
| Angle (left)                             | -40.00            | 40.00    | (grad, grad) | C (right)            | -    |
| Angle (right)                            | -40.00            | 40.00    | (grad, grad) | Gap                  | -    |
| ☐ Mismatch                               | 0.00              | 10.00    | (mm, mm)     | Mismatch             | -    |
| Interpolation point tolerance (I.        | v) 1              | 1        | (.)          | Flange (left)        | -    |
| Search area                              | 4.00              | 4.00     | (mm, mm)     | Flange (right)       | -    |
| □ line length (left)                     | 4.00              | 10.00    | (mm, mm)     | Area                 | -    |
| □ line length (right)                    | 0.00              | 10.00    | (mm, mm)     | Pre-image processing |      |
| Preferred Joint Position                 | Disabled          | . 10.00  | -1           | System Info          |      |
|                                          | Disobica          |          |              | Sensor Temp. (°C)    | 34.0 |
|                                          |                   |          |              | CPU Temp. (°C)       | 40.0 |
|                                          |                   |          |              | EPC Temp. (°C)       | 40.0 |

**b)** 1 – Zakładka "*Camera*" służy do ustawiania parametrów lasera.

- 2 Okno "Profile" informuje o aktualnie zmienianych ustawieniach lasera.
- 3 "Exposure time" określa czas naświetlania.
- 4 "Laser power" określa moc lasera.

Ustawiane parametry muszą być dostosowane do konkretnego materiału oraz typu złącza.

| 🔒 Service 👻 📄 Extra   | s 🔹 🕐 Help | ▼ 4>THxD/TH6i 25000455    | •                        |            |                      |      |
|-----------------------|------------|---------------------------|--------------------------|------------|----------------------|------|
|                       |            |                           |                          | 50         | ansor                | ЛС   |
| 🗷 wdata 🛛 Evaluatio   | on         | Profiles System           |                          |            | Measurements Ske     | etch |
| 📃 Sensor Image: Rawda | ta         | 🛒 Manage Profiles         | 1                        |            | Measurements         |      |
|                       |            |                           | 12                       |            | Test readings        |      |
|                       |            |                           |                          |            | Joint found          | 0.0  |
|                       |            | Weld Shape Camera Cal     | ibration Process Control | <b>^</b> * | Δx                   | -    |
|                       |            | a a la 1 1 a 1            | × 1                      |            | Δy                   | -    |
|                       |            | Profile  Standard (Templa | ter 🖉                    |            | Δz                   | -    |
|                       |            | Exposure time             | 5 🗡                      | 0          | ∆z sensor            | -    |
|                       |            | Laser power               | 70                       | 0          | A                    | -    |
|                       |            |                           |                          |            | B                    | -    |
|                       |            |                           |                          |            | C (left)             | -    |
|                       |            |                           |                          |            | C (right)            | -    |
|                       |            |                           |                          |            | Gap                  | -    |
|                       |            |                           |                          |            | Mismatch             | -    |
|                       |            |                           |                          |            | Flange (left)        | -    |
|                       |            |                           |                          |            | Flange (right)       | -    |
|                       |            |                           |                          |            | Area                 | -    |
|                       |            |                           |                          |            | Pre-image processing | 1    |
|                       |            |                           |                          |            | System Info          |      |
|                       |            |                           |                          |            | Sensor Temp. (°C)    | 34.0 |
|                       |            |                           |                          |            | CPU Temp. (°C)       | 40.0 |
| -                     |            |                           |                          |            | EPC Temp. (*C)       | 40.0 |
|                       |            |                           |                          |            |                      |      |
|                       |            |                           |                          |            |                      |      |
|                       |            |                           |                          |            |                      |      |
|                       |            |                           |                          |            |                      |      |

- c) Zakładki "Calibration" oraz "Procesess Control" najlepiej pozostawić bez zmian.
- d) 1 Zakładka "Systems" służy do tworzenia odpowiednich Job'ów.

2 – W tym polu określa się numer Job'u, za pomocą którego będzie on wybierany przez program robota.

3 – w polu tym wpisujemy nazwę Job'a w celu jego łatwiejszej identyfikacji.

4 – Okno to służy do przypisania wcześniej zapisanych parametrów do odpowiedniego Job'a.

5 – Zakładka "Create Job" służy do tworzenia nowych Job'ów.

| data Evaluation          | Profile | System              |                                                            |                                                                                                    | Measurements Sk                                                             | etch              |
|--------------------------|---------|---------------------|------------------------------------------------------------|----------------------------------------------------------------------------------------------------|-----------------------------------------------------------------------------|-------------------|
| ensor Image: Rawdata 🛛 💐 | Syste   | em Settings         |                                                            |                                                                                                    | Measurements                                                                |                   |
|                          | 1       | 12 13               |                                                            | 14                                                                                                    | E Test readings<br>Joint found                                              | 0.0               |
|                          | Jo List | Machine Interface C | onfiguration                                               |                                                                                                    | Δx                                                                          | 1.00              |
|                          | Job 1   | demojob             | Weld Shape:<br>Camera:<br>Calibration:<br>Process Control: | sysjent.xml (Open side)<br>syssensor.xml (Standard)<br>syscalib.xml (TH6D)<br>syspetrl.xml (netrl kawasaki | Δy<br>Δz<br>Δz sensor<br>Α                                                  | •                 |
|                          | Job 3   | pachwina            | Weld Shape:<br>Camera:<br>Calibration:<br>Process Control: | pachwina (V-joint)<br>pachwinal (Standard)<br>syscalib.xml (TH6D)<br>syspetrl.xml (netrl kawasaki          | B<br>C (left)<br>C (right)<br>E Gap                                         | •                 |
|                          | Job 4   | Zaklad              | Weld Shape:<br>Camera:<br>Calibration:<br>Process Control: | zakad (Lap joint)<br>zaklad (Standard)<br>syscalib.xml (TH6D)<br>syspctrl.xml (pctrl. kawasaki             | Mismatch<br>Flange (left)<br>Flange (right)<br>Area                         | *<br>*<br>*       |
| l.                       | Job 5   | Rowek               | Weld Shape:<br>Camera:<br>Calibration:<br>Process Control: | rowek3 (V-joint)<br>rowek (Standard)<br>syscalib.xml (TH6D)<br>syspctrl.xml (pctrl_kawasaki                | Pre-image processin<br>System Info<br>Sensor Temp. (*C)<br>5 CPU Temp. (*C) | g<br>34.0<br>40.0 |
|                          | Job 20  | New Job             | Weld Shape:<br>Camera:                                     | demogw (Open side)<br>demogw (Standard)                                                                    | EPC Temp. (*C)                                                              | 40.0              |

## 5. KALIBRACJA LINIJKI

Kalibracja linijki polega na wyznaczeniu wektora między TCP a środkową wiązką lasera. Do prawidłowej kalibracji konieczne jest zapisanie czterech punktów z wykorzystaniem programu: *ltcal3*.

- Przed rozpoczęciem procedury kalibracji należy bardzo precyzyjnie wyznaczyć na robocie punkt TCP, gdyż ma to bezpośredni wpływ na dokładność kalibracji a co za tym idzie na pracę samej linijki.
- Ustawić Job 30 w sterowniku linijki jako *"Open side"* oraz wybrać standardowe ustawienie lasera, następnie powtórzyć czynność dla Job 20.

## UWAGA !

W trakcie kalibracji, robotem można poruszać jedynie w kierunkach X,Y,Z w układzie BASE.

## a) Płytka kalibracyjna.

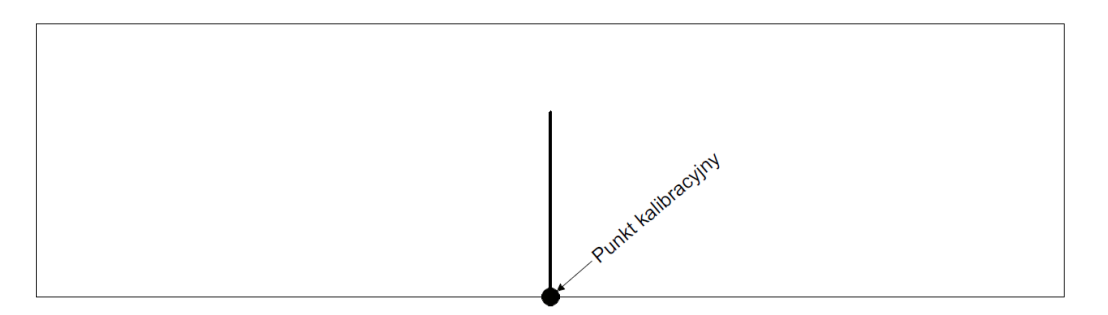

Płytka kalibracyjna powinna zostać wykonana jako kawałek blachy w kształcie prostokąta. Na powierzchni blachy należy wyznaczyć linię prostopadłą do krawędzi blachy a ich przecięcie wyznaczy punkt kalibracyjny.

## b) Kalibracja.

Uruchomić program kalibracyjny *Itcal3* jako *PCprogram*, skorzystać z instrukcji: *pcexe Itcal3*.

• Punkt 1: Wiązka numer 1 musi znajdować się na środku okna podglądu.

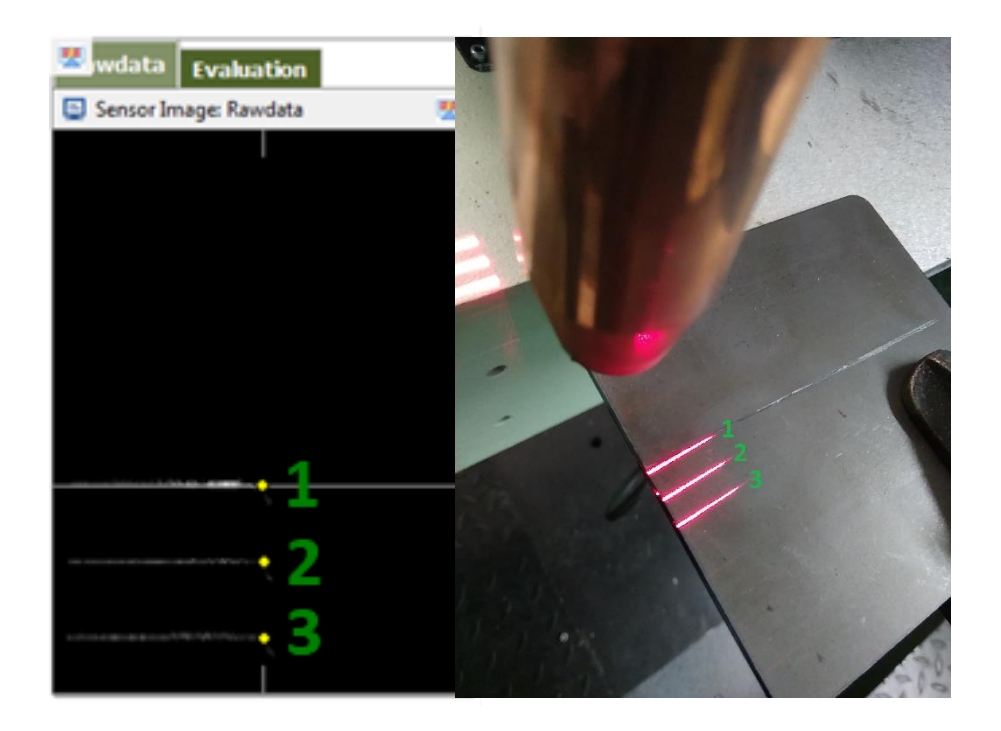

• Punkt 2: Wiązka numer 3 przy lewej krawędzi okna podglądu.

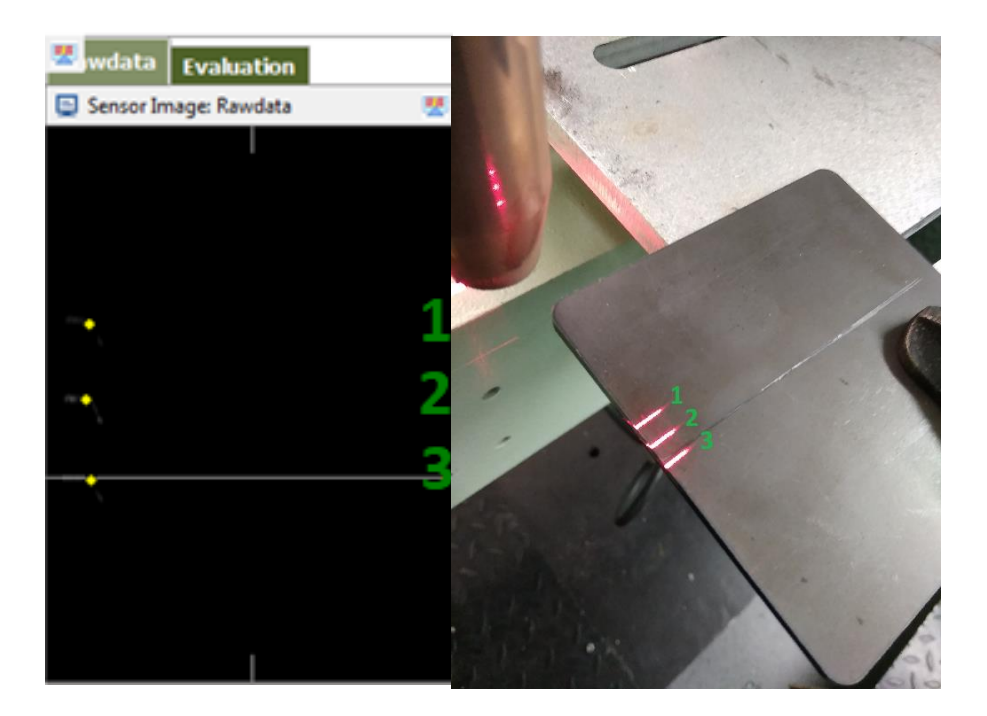

• Punkt 3: Wiązka numer 3 przy prawej krawędzi okna podglądu.

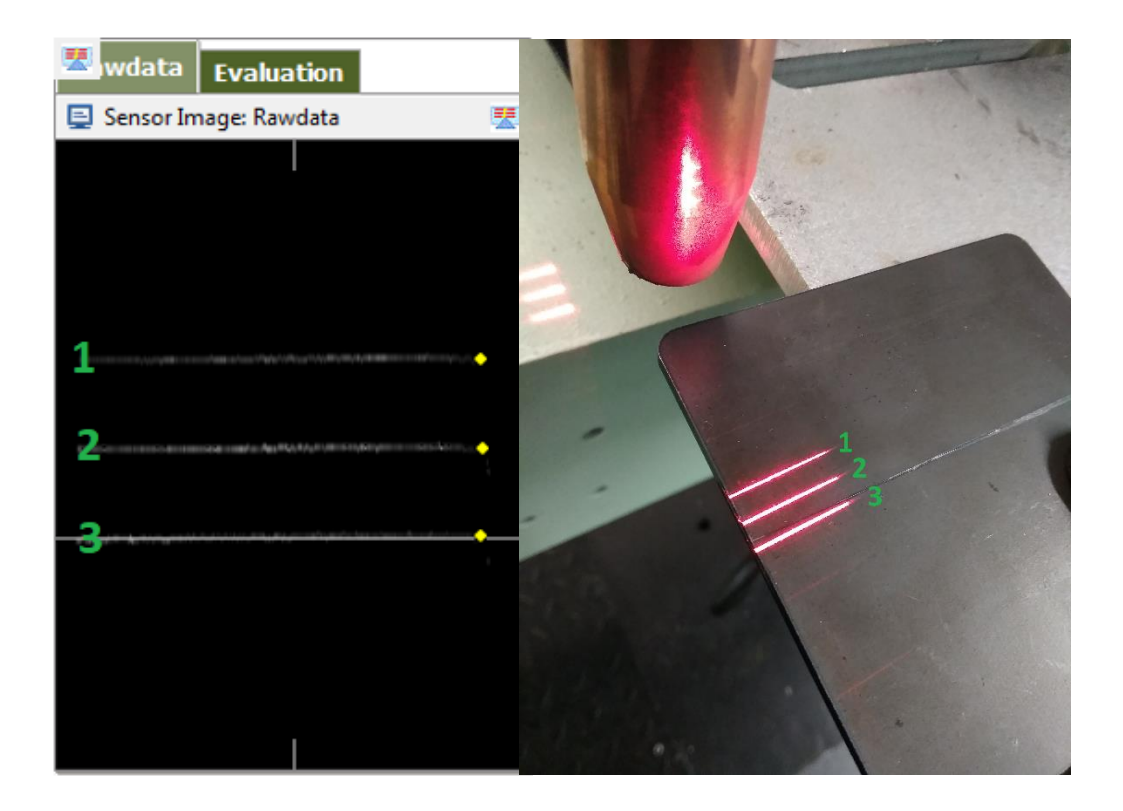

• Punkt 4: końcówka drutu w punkcie kalibracyjnym.

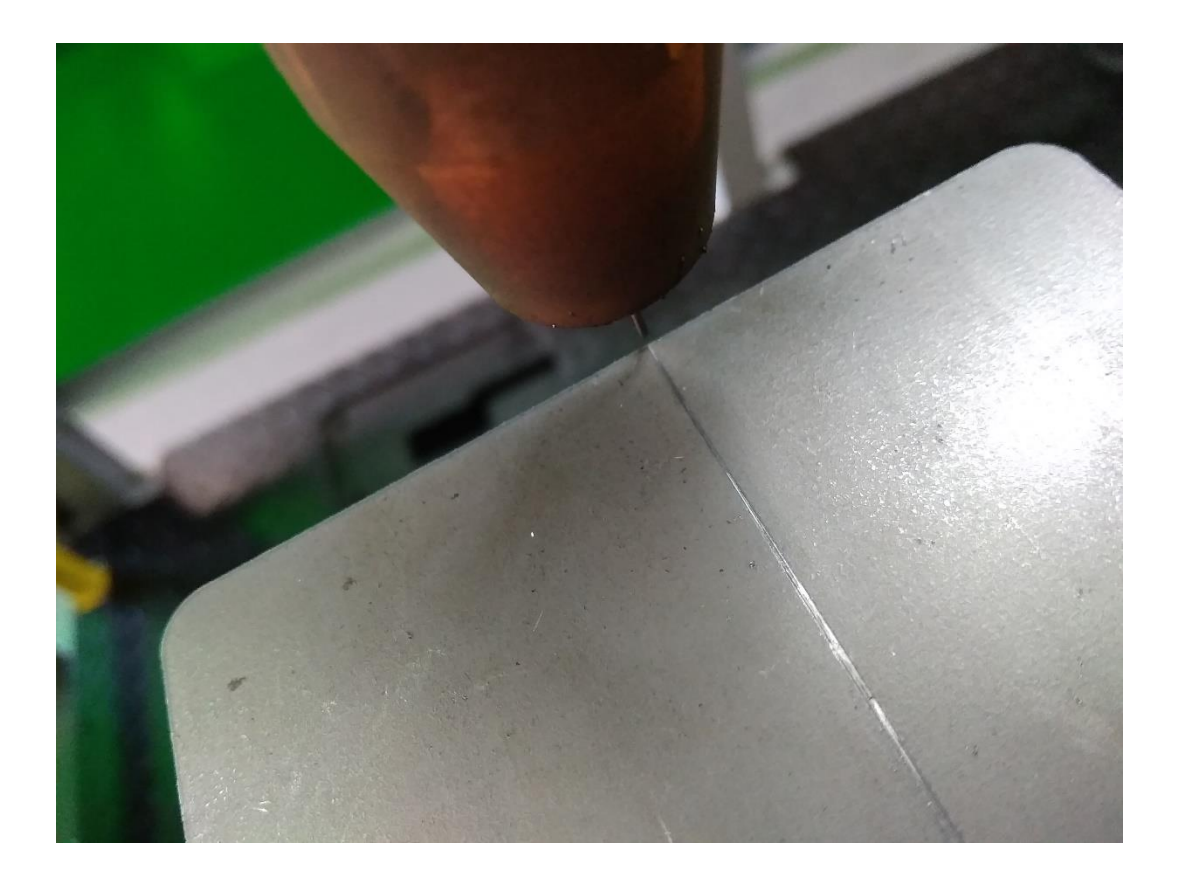

- Na podstawie zapisanych punktów wyznaczony zostanie punkt kalibracyjny o nazwie: *zzcal.* Kalibracje należy wpisać do kontrolera za pomocą instrukcji: *Itcalib zzcal.*
- Sprawdzenie kalibracji można wykonać za pomocą programu *Itchk3*.